## Instrukcja instalacji modułu Axepta BNP Paribas Magento 1

1. W celu zainstalowania wtyczki Axepta na platformie Magento w wersji 1.x wypakuj zawartość pliku .zip na dysk, a następne skopiuj wypakowane foldery do głównego katalogu Magento na serwerze.

| ← → × ↑ 🔋 > magento1.zip |   |       |               |
|--------------------------|---|-------|---------------|
| - Crublidaten            | ^ | Nazwa | Тур           |
| Szybki dőstéb            |   | ann   | Folder plików |
| 🥅 Pulpit                 | * |       | F LL PIKOW    |
| 🐥 Pobrane                | * | Skin  | Folder plikow |

2. Wybierz zakładkę System, a następnie Konfiguracja.

| Dashboard                              | Sales                     | Catalog        | Customers            | Prom    | notions Newsle         | etter CM             | s     | Reports              | System           |   |
|----------------------------------------|---------------------------|----------------|----------------------|---------|------------------------|----------------------|-------|----------------------|------------------|---|
| One or more o                          | f the Cache               | e Types are in | validated: Blocks    | HTML    | output. Click here to  | go to <u>Cache N</u> | lanag | <u>jement</u> and re | My Account       |   |
| Important: For                         | mkey <mark>valid</mark> a | tion on checke | out disabled. This r | may exp | oose security risks. V | /e strongly rec      | omm   | end to Enable        | Notifications    | A |
|                                        |                           |                |                      |         |                        |                      |       |                      | Tools            | 4 |
| shboard                                |                           |                |                      |         |                        |                      |       |                      | Web Services     | 4 |
|                                        |                           |                |                      |         |                        |                      |       |                      | Design           | _ |
| 2010/01/2010                           |                           |                |                      | _       | _                      |                      |       |                      | Import/Export    | 4 |
| Lifetime Sales Orders Amounts 10,00 zł |                           |                |                      |         | Manage Currency        | 4                    |       |                      |                  |   |
|                                        |                           |                |                      |         | Transactional Emails   |                      |       |                      |                  |   |
|                                        |                           |                |                      |         |                        |                      |       |                      | Custom Variables |   |
| Average Orders                         |                           |                |                      |         | Permissions            | 4                    |       |                      |                  |   |
| 5,00 zł                                |                           |                |                      |         | Magento Connect        | 4                    |       |                      |                  |   |
|                                        |                           |                |                      |         |                        |                      |       |                      | Cache Management |   |
| Last 5 Ord                             | ers                       |                |                      |         |                        |                      |       |                      | Index Management |   |
| Customer                               |                           |                | Items                | (       | Grand Total            |                      |       |                      | Manage Stores    |   |
| test test                              |                           |                |                      | 1       | 10,00 zł               |                      |       |                      | Order Statuses   |   |
| test test                              |                           |                |                      | 1       | 20,00 zł               |                      |       |                      | Konfiguracia     |   |

3.) Następnie kliknij: Sales > Payment Methods, po lewej stronie ekranu.

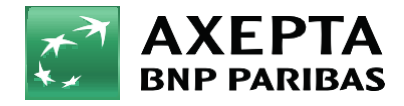

Bank zmieniającego się świata 4. Na liście znajdź Axepta. W oknie konfiguracyjnym, w opcji Czy włączyć wtyczkę? Wybierz Tak, wprowadź dane do integracji i zapisz zmiany przez kliknięcie Save Config.

| Payment Methods          |                           |                                                                      |               | Save Config |
|--------------------------|---------------------------|----------------------------------------------------------------------|---------------|-------------|
| Wishlist                 | Check / Money Order       |                                                                      |               | 0           |
| Promotions               | Zero Subtotal Checkout    |                                                                      |               | 0           |
| Persistent Shopping Cart | Bank Transfer Payment     |                                                                      |               | •           |
|                          | Cash On Delivery Payment  |                                                                      |               | ٠           |
| SALES                    | Purchase Order            |                                                                      |               | ۰           |
| Sales                    | Authorize.net             |                                                                      |               | •           |
| Sales Emails             | Authorize.net Direct Post |                                                                      |               | •           |
| PDF Print-outs           | Axepta                    |                                                                      |               | 0           |
| Tax                      | Konfiguracja              |                                                                      |               |             |
| Checkout                 | Czy właczyć wtyczke?      | Tak                                                                  | ISTORE VIEWI  |             |
| Shipping Settings        | any mileste myeniq.       |                                                                      | invente lamia |             |
| Shipping Methods         | Debug mode                | Nie                                                                  | ISTORE VIEW   |             |
| Google API               | Tryb Sandbox              | Nie ~                                                                | [STORE VIEW]  |             |
| Payment Methods          | Token autoryzacyjny       | pv376qdlcxptg8nl1wf7mr1fx1r1045wu58dag8zi6scla                       | [STORE VIEW]  |             |
| Payment Services         | Identyfikator klienta     | c32ozlty22slcmssbzo5                                                 | [STORE VIEW]  |             |
| Moneybookers             | Identyfikator sklepu      | fbcd43fa-6078-4735-9cbd-166d4eb7464e                                 | [STORE VIEW]  |             |
| ▶ SERVICES               | Klucz sklepu              | _tt/lgP05KmoKlmzDfc8Mmlt_evFD38eIG7gSn                               | [STORE VIEW]  |             |
| Magento Core API         | Typ kredytu               |                                                                      | [STORE VIEW]  |             |
| OAuth                    | Nazwa metody płatności    | Axepta                                                               | [STORE VIEW]  |             |
| ADVANCED                 |                           | Domyślna wartość: Axepta                                             |               |             |
| Advanced                 | Waluty                    | PLN                                                                  | [STORE VIEW]  |             |
| Admin                    |                           | ▲ Wstaw jedną lub więcej walut jako kod ISO 4217                     |               |             |
| Advanced                 |                           | oddzielając je przecinkami beż spacji, na przykład:<br>PLN, EUR, USD |               |             |
| Davalance                | Turki adres pohifikasi    | http://twoiadrassklenu.plindex.php/aventa/pol/firstion/process/      | IGLOBALI      |             |
| Developer                | Twuj aures notytikacji    | mp.//mojauresskepu.primaex.php/dxepta/tiolitication/processi         | loconard      |             |

- 5. Zostanie wyświetlona strona z konfiguracją wtyczki, na której należy uzupełnić dane do integracji.
  - Identyfikator Klienta, identyfikator sklepu, klucz sklepu znajdują się w panelu administracyjnym Axepta w zakładce 'Sklepy' -> 'Szczegóły' -> 'Dane do integracji'
  - Token autoryzacyjny znajduje się w 'Ustawieniach' konta Axepta
     -> zakładka 'Klucze API' -> Deafult -> 'Szczegóły' -> pozycja token autoryzacyjny.

Na końcu konfiguracji znajduje się adres notyfikacyjny twojego sklepu. Adres należy skopiować i umieścić w panelu administracyjnym Axepta w pozycji 'adres notyfikacji' (zakładka 'Dane do integracji').

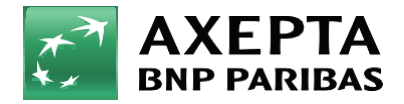

Bank zmieniającego się świata 6. Sandbox - To środowisko umożliwiające wykonywanie transakcji testowych. Jeśli integrujesz wtyczkę ze środowiskiem testowym Axepta, zaznacz wtedy pole Sandbox i wprowadź dane integracyjne ze sklepu testowego.

| Tryb Sandbox | Tak | ~ |
|--------------|-----|---|
|              |     |   |

7. Raty w Banku BNP Paribas – Aby uruchomić raty w Banku BNP Paribas, w sklepie należy uzupełnić pole: "Typ kredytu" w konfiguracji modułu Axepta BNP Paribas:

| Klucz sklepu           | _tMgP05KmoKImzDfc8Mmlt_evFD38eIG7gSn |  |  |
|------------------------|--------------------------------------|--|--|
| Typ kredytu            |                                      |  |  |
| Nazwa metody płatności | Axepta                               |  |  |

Typ kredytu jest parametrem, który określa dostępne typy kredytu zgodnie z umową zawartą z bankiem Wartość pola ,,Typ kredytu" można sprawdzić w panelu akceptanta w zakładce sklepy -> szczegóły twojego sklepu -> metody płatności -> Raty w banku BNP Paribas-> pokaż więcej:

|               | 🗹 Wiadomości 🛛 🖏 Kontakt                               |                                      | Wszystkie sklepy (1) 🗸 🗸                    |  |  |  |
|---------------|--------------------------------------------------------|--------------------------------------|---------------------------------------------|--|--|--|
| Strona główna | < Wróć                                                 |                                      |                                             |  |  |  |
| Sklepy        | Dane sklepu <b>Metody płatności</b> Dane do integracji |                                      |                                             |  |  |  |
| Zamówienia    |                                                        |                                      |                                             |  |  |  |
| Raporty       | • Płatność BLIK                                        |                                      |                                             |  |  |  |
|               | • Szybki przelew<br>• Płatność kartą                   |                                      |                                             |  |  |  |
|               |                                                        |                                      |                                             |  |  |  |
|               | • Raty BNP                                             |                                      |                                             |  |  |  |
|               | Typ kredytu                                            |                                      |                                             |  |  |  |
|               | 131114 (Domyślny) Bezkosztow                           | y kredyt ratalny od 3 do 10 rat (Akt | ywny bezterminowo)                          |  |  |  |
|               | 106619 Kredyt rata                                     | lny z kosztem i szerokim okresem s   | płaty od 4 do 36 rat (Aktywny bezterminowo) |  |  |  |
|               | KANAŁ PŁATNOŚCI                                        | STATUS                               | PROWIZIA                                    |  |  |  |
| O Ustawienia  | Raty BNP                                               | Aktywny                              | 1,40 % + 0,00 PLN                           |  |  |  |

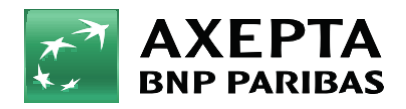

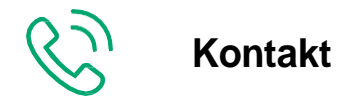

Wsparcie ogólne: kontakt@axepta.pl, tel. 22 103 04 50 (pn.-pt.: 09:00-20:00) Wsparcie techniczne: wsparcie@axepta.pl, tel. 22 103 04 50 (pn.-pt.: 09:00-17:00)